マイページ

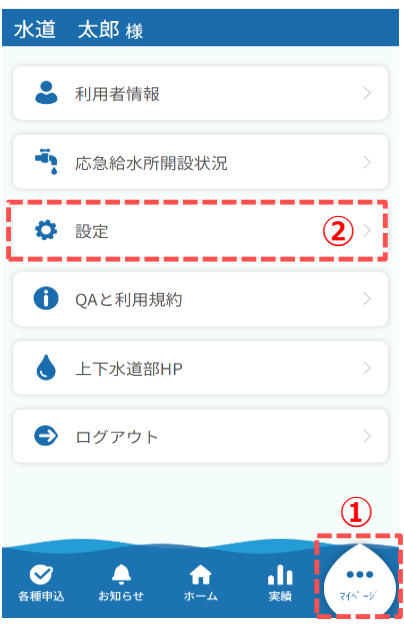

## 利用者退会の手順について説明します。

① フッターメニューの「マイページ」をタップします。

 マイページの「設定」をタップします。 タップすると、設定画面が開きます。

設定画面

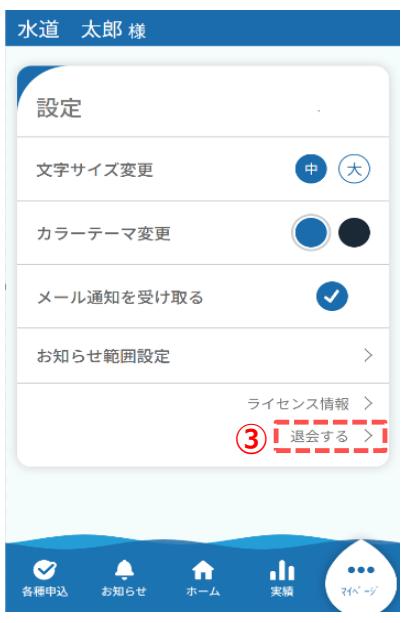

③ 設定画面の「退会する」をタップします。 タップすると、退会画面が開きます。

## 退会画面

| 水道 太郎 様                                            |
|----------------------------------------------------|
|                                                    |
| 退会                                                 |
| *:必須入力                                             |
| <mark>注意事項</mark><br>退会後のアカウント情報は復元<br>することができません。 |
| 退会理由について以下から当てはまる項目<br>を選択してください。 *                |
| 選択してください・                                          |
| ご意見等ありましたらご記入ください。<br>(400文字以内)                    |
| 退会の具体的な理由などありましたらご<br>記入ください。                      |
| <u>(4)</u>                                         |
| 確認                                                 |
| Ra<br>Ra                                           |
|                                                    |

④ 退会理由等を入力し、「確認」をタップします。タップすると、退会確認画面が開きます。

## 退会確認画面

| 水道 太郎 様                          |
|----------------------------------|
|                                  |
| 退会確認                             |
| 退会理由                             |
| 誤った情報で登録してしまった                   |
| ご意見                              |
| ※入力されていません※                      |
| ※退会後のアカウント情報は復元すること<br>ができません。 5 |
| 退会                               |
| 戻る                               |
|                                  |

⑤ 退会確認画面の「退会」をタップします。 タップすると、下記メッセージが表示されます。

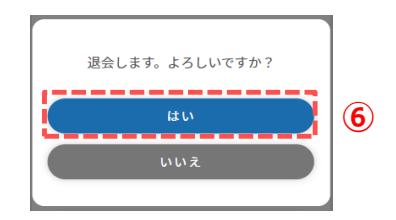

⑥ メッセージの「はい」をタップすると、退会が完了し、 下記メッセージが表示されます。

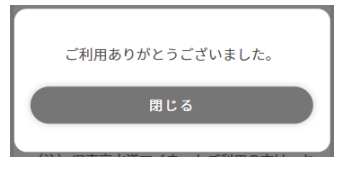